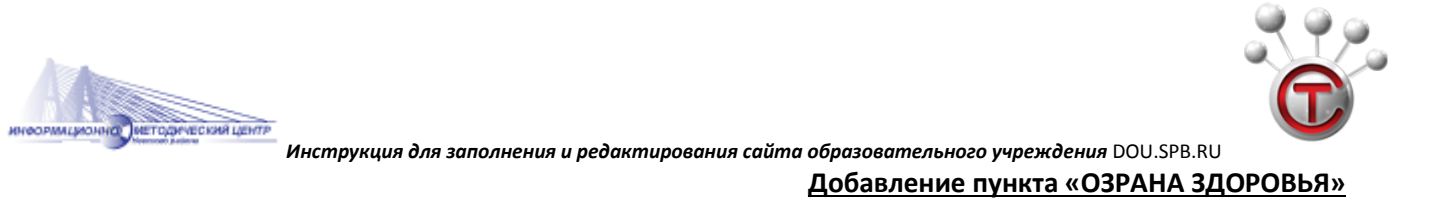

Для удобства дальнейшей работы Раздел «Охрана здоровья» необходимо добавить в БЛОК «Информация».

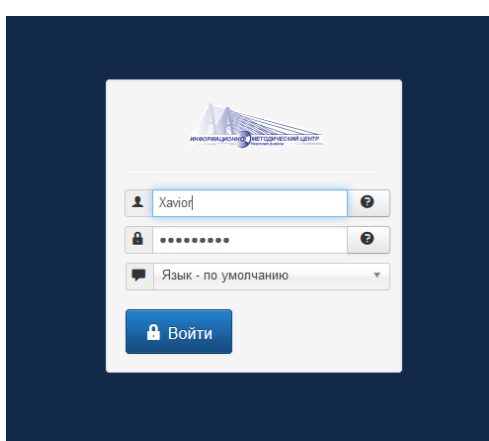

Для этого входим в административную часть сайта под логином и паролем

Открываем «Материалы» - выбираем «Менеджер материалов» и нажимаем «Создать материал»

| 133.dou.spb.ru/administrator/index.php                                                      |                                           |                                                                                                    |                                                   |                                                |                     |                     |               | e           | 6∂ ⊽ C'     | 🌞 10 🛛 🌔   | ) 🖪        | M 262 👻  | ☆ 自 | + -     | 1 🐺 🍬                 |
|---------------------------------------------------------------------------------------------|-------------------------------------------|----------------------------------------------------------------------------------------------------|---------------------------------------------------|------------------------------------------------|---------------------|---------------------|---------------|-------------|-------------|------------|------------|----------|-----|---------|-----------------------|
| 🐹 Система - Пользователи - Меню -                                                           | Материалы - Компе                         | юненты 🗸 Расширения 🗸                                                                                                    | Справка 🗸                                         |                                                |                     |                     |               |             |             |            |            |          | ŀ   | Государ | оственно и            |
| 🖒 Панель управления                                                                         | Менеджер материалов                       | в ▶ Создать материал                                                                                                    |                                                   |                                                |                     |                     |               |             |             |            |            |          |     |         | and the second second |
|                                                                                             | Менеджер категорий<br>Избранные материалы | • •                                                                                                    |                                                   |                                                |                     |                     |               |             |             |            |            |          |     |         |                       |
|                                                                                             |                                           |                                                                                                    | 4 обновлений расширений доступно: Обновить сейчас |                                                |                     |                     |               |             |             |            |            |          |     |         |                       |
|                                                                                             | Медиа-менеджер                            |                                                                                                    |                                                   |                                                |                     |                     |               |             |             |            |            |          |     |         |                       |
| МАТЕРИАЛЫ                                                                                   | <b>Важн</b><br>У вас                      | ные системные сообщени<br>с есть важные системные сооб                                                                                                    | я после установки ил<br>цения (после установки и  | <b>ти обновления</b><br>или обновления), котор | орые требуют вашего | го внимания. Для пр | росмотра этих | х сообщениі | й нажмите к | нопку «Про | осмотр соо | бщений». |     |         |                       |
| Создать материал                                                                            | Вы м                                      | можете просмотреть эти сообщения в любое время выбрав в меню панели управления пункт Компоненты - Системные сообщения. Это информационное сообщение не будет отображаться если вы скроете все |                                                   |                                                |                     |                     |               |             |             |            |            |          |     |         |                       |
| <ul> <li>Менеджер материалов</li> <li>Менеджер категорий</li> <li>Менед менодкор</li> </ul> |                                           | хообщения.                                                                                                    |                                                   |                                                |                     |                     |               |             |             |            |            |          |     |         |                       |
|                                                                                             |                                           | Просмотреть сообщения                                                                                                    |                                                   |                                                |                     |                     |               |             |             |            |            |          |     |         |                       |
| медиа-менеджер                                                                              |                                           |                                                                                                    |                                                   |                                                |                     |                     |               |             |             |            |            |          |     |         |                       |
| СТРУКТУРА                                                                                   | LOC                                       | GGED-IN USERS                                                                                                    |                                                   |                                                |                     |                     |               |             |             |            |            |          |     |         |                       |
| Менеджер меню                                                                               | Supe                                      | er User Панель управления                                                                                                    |                                                   |                                                |                     |                     |               |             |             |            | 19.05.15   |          |     |         |                       |
| Менеджер модулей                                                                            |                                           |                                                                                                    |                                                   |                                                |                     |                     |               |             |             |            |            |          |     |         |                       |
| ПОЛЬЗОВАТЕЛИ                                                                                | POL                                       | PUI AR ARTICLES                                                                                                    |                                                   |                                                |                     |                     |               |             |             |            |            |          |     |         |                       |
|                                                                                             |                                           |                                                                                                    |                                                   |                                                |                     |                     |               |             |             |            |            |          |     |         |                       |

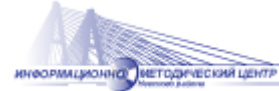

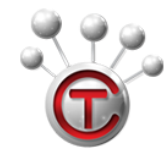

Инструкция для заполнения и редактирования сайта образовательного учреждения DOU.SPB.RU

В открывшемся окне заполняем поле «Заголовок» (пишем «Охрана здоровья»), даем описание ниже в основном поле (текст, вложения, картинки – по желанию) и

## нажимаем клавишу «Сохранить и закрыть»

| m 💦 🕰 T33'''''''''''''''''''''''''''''''''''                                                |                             |
|---------------------------------------------------------------------------------------------|-----------------------------|
| 🕱 Система Пользователи Меню Материалы Компоненты Расширения Справка                         | Государственно 🗗 🔹 🌣        |
| Иенеджер материалов: Создать материал                                                       |                             |
| Сохранить Сохранить и закрыть 🛛 + Сохранить и создать 🔇 Отменить                            | Справка                     |
| Заголовок Охрана здоровья Алиас Автоматически создавать из загог                            |                             |
| Материал Публикация Изображения и ссылки Отображение Параметры редактирования Права доступа |                             |
| [Toggle Editor]                                                                             | Состояние                   |
| 😧 🗋 🏆 💟 B I 🖳 💆 🖺 🖀 🔚 🕮 Paragraph 🗸 Styles 🗸 🖉 🏈                                            | Опубликовано                |
| Font family v Font size v 🛆 v 🔀 v 🔀 😰 🗄 v 🖃 🗈 🗈 🗄 v 🔜 v Aa At v v R                         | Категория *                 |
|                                                                                             | - Без категории             |
|                                                                                             | 14-5                        |
| СЮДА ВСТАВЛЯЕМ СОДЕРЖАНИЕ, ТЕКСТ, ОПИСАНИЕ                                                  | Изоранные                   |
|                                                                                             | Да Нет                      |
|                                                                                             | Доступ                      |
|                                                                                             | Public *                    |
|                                                                                             | Gaure                       |
|                                                                                             |                             |
|                                                                                             | E                           |
|                                                                                             | Метки                       |
|                                                                                             | Выберите несколько значений |
|                                                                                             |                             |
|                                                                                             |                             |
| _                                                                                           |                             |
|                                                                                             |                             |
|                                                                                             | +                           |
| Path: p                                                                                     | Words: 0                    |
| Добавить вложение 🖸 Материал 🖾 Изображение 🖸 Разрыв страницы 💌 Подробнее                    |                             |

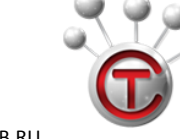

Public

Super User

Bce

04.05.15

🌣 -

113

112

111

110

6

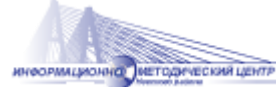

Инструкция для заполнения и редактирования сайта образовательного учреждения DOU.SPB.RU

Вы снова оказались на главной странице административной части.

Выбираем пункт «Меню» - наводим на «Главное меню» и нажимаем «Создать пункт меню»

🕻 💎 ) 🌚 133.dou.spb.ru/administrator/index.php?option=com\_content&view=articles 

6-0 V C 🐺 10 👦 👪 🕅 202 V 😭 🖽 🐳 🛷 🔻 V 😑 8 Система • Пользователи • Меню • Материалы • Компоненты • Расширения • Справка • Государственно... 🗗 ڷ Менеджер материалов Менеджер меню D. Star Главное меню 🛱 Удалить из Избранного 🕀 Создать 🗹 Изменить збранное 🖨 В архив Разблокировать Пакетная обработка 🛅 В корзину 🕑 Справка 🛛 🌣 Настройки Главное меню суб страницы ) Меню в подвале Меню информация Категории Меню родителям Избранные материалы Пользовательское ID (по убыванию) \* 20 \* Q Инструменты поиска -Очистить Системное меню 🎓 Заголовок Дата Кол-во просмотров ID -Социальные сети Доступ Автор Язык Форумы 19 05 15 Охрана здоровья (Алиас: okhrana-zdorovya) Public Super User Bce 0 Категория: Без категории 17 📱 📄 🔽 🖈 🔽 Предписания государственных контролирующих и надзирательных органов (Алиас: predpisaniya-gosudarstve 04.05.15 Public Super Use Bce nnykh-kontroliruyushchikh-i-nadziratelnykh-organov) Категория: Документы 📱 📄 🔽 🖈 Отчет о результатах самообследования за 2013-2014 учебный год (Алиас: otchet-o-rezultatakh-samoobsledovaniy 🛛 Public Super User 04.05.15 Bce 5 a)

Категория: Документы

Категория: Локументы

📱 📄 🔽 🛧 👻 План финансово-хозяйственной деятельности (Алиас: plan-finansovo-khozyajstvennoj-deyatelnosti)

В открывшемся окне заполняем поля:

- 1. Заголовок пишем «Охрана здоровья»
- Тип пункта меню (нажимаем кнопку ВЫБРАТЬ) выбираем «Материалы», нажимаем на них, и затем нажимаем на «Материал» 2.
- Выбор материала (нажимаем кнопку ВЫБРАТЬ) выбираем последний созданный материал с названием «Охрана здоровья» 3.
- В правой части Родительский элемент нажимаем на слово «Информация» 4.
- 5. После всего нажимаем кнопку «Сохранить и закрыть»

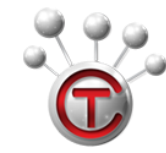

6-0 v C' 🌞 10 🐶 🖪 M 262 v 🏠 🖻 🖶 🐗

Главная страница Да

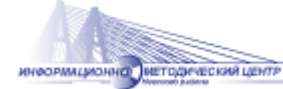

Инструкция для заполнения и редактирования сайта образовательного учреждения DOU.SPB.RU

| 🕱 Система Пользователи Меню Материалы Компоненты Расширения Справка                            |                                                                                        |                                                              |  |  |  |  |  |
|------------------------------------------------------------------------------------------------|----------------------------------------------------------------------------------------|--------------------------------------------------------------|--|--|--|--|--|
| 🗮 Менеджер меню: Создание пункта меню                                                          |                                                                                        |                                                              |  |  |  |  |  |
| 🗹 Сохранить                                                                                    | <ul> <li>Сохранить и закрыть</li> <li>Сохранить и создать</li> <li>Отменить</li> </ul> |                                                              |  |  |  |  |  |
| Заголовок меню * Охра                                                                          | на здоровья Алиас Автоматически создавать из загол                                     |                                                              |  |  |  |  |  |
| Пункт меню Параметры материала Параметры ссылки Параметры страницы Метаданные Привязка модулей |                                                                                        |                                                              |  |  |  |  |  |
| Іип пункта меню *                                                                              | Материал 📰 Выбрать                                                                     | Меню *                                                       |  |  |  |  |  |
| Выбор материала *                                                                              | Охрана здоровья                                                                        | Родительский элемент                                         |  |  |  |  |  |
| Ссылка                                                                                         | index.php?option=com_content&vie                                                       | - Информация 💌                                               |  |  |  |  |  |
| Целевое окно                                                                                   | Родитель *                                                                             | Порядок<br>Настройка порядка будет доступна после сохранения |  |  |  |  |  |
| Стиль шаблона                                                                                  | - По умолчанию - 💌                                                                     | Состояние<br>Опубликовано                                    |  |  |  |  |  |